## 3.7 Degrees and radians

SCIENTIA

## 3.7.1 Switch the calculator to degrees or radians mode

To switch from radians to degrees mode, press  $\mathbf{m}^{\text{out}}$ , highlight the correct mode (4<sup>th</sup> line) and press  $\mathbf{m}^{\text{entry solve}}$ .

## 3.7.2 Display exact value of an angle in radians

Suppose you have to compute the exact value in radians of  $\sin^{-1}\left(\frac{1}{2}\right)$  on your calculator.

① Put your calculator in radians mode since you want the result in radians (see 3.7.1)

② compute sin<sup>-1</sup>(1/2)

| 3 | Divide | the                    | result by | $\pi$ (press              | s <mark>€ M</mark> , | 2nd and | <b>π</b> ) |
|---|--------|------------------------|-----------|---------------------------|----------------------|---------|------------|
| 4 | Press  | <b>A-lock</b><br>alpha | , y=      | , <b>▶</b> F∢ <b>▶</b> D, | entry solve<br>enter |         |            |

The result of the steps should look like this:

| NORMAL              | FLOAT | AUTO | a+bi | RADIAN | MP    | Î        |
|---------------------|-------|------|------|--------|-------|----------|
| sin <sup>-1</sup> ( | [1/2] | )    | -    |        |       |          |
|                     |       |      |      | 52359  | 7877  | 56.      |
|                     |       |      | Ø.   | 16666  | 56666 | 57       |
| Ans≯F               | F∢D   |      |      |        |       | 1        |
|                     |       |      |      |        |       | <u>.</u> |
|                     |       |      |      |        |       |          |
|                     |       |      |      |        |       |          |

Since you divided the result by  $\pi$  in the process, the final result has to be multiplied by  $\pi$  again. Thus,

$$\sin^{-1}\left(\frac{1}{2}\right) = \frac{\pi}{6} \text{ rad.}$$

## 3.7.3 Add degrees and radians

Suppose you have the following computation to do:

$$60^{\circ} + \frac{\pi}{2}$$
 rads, answer in radians

① Put your calculator in RADIAN mode since you want the result in radians (see 3.7.1)

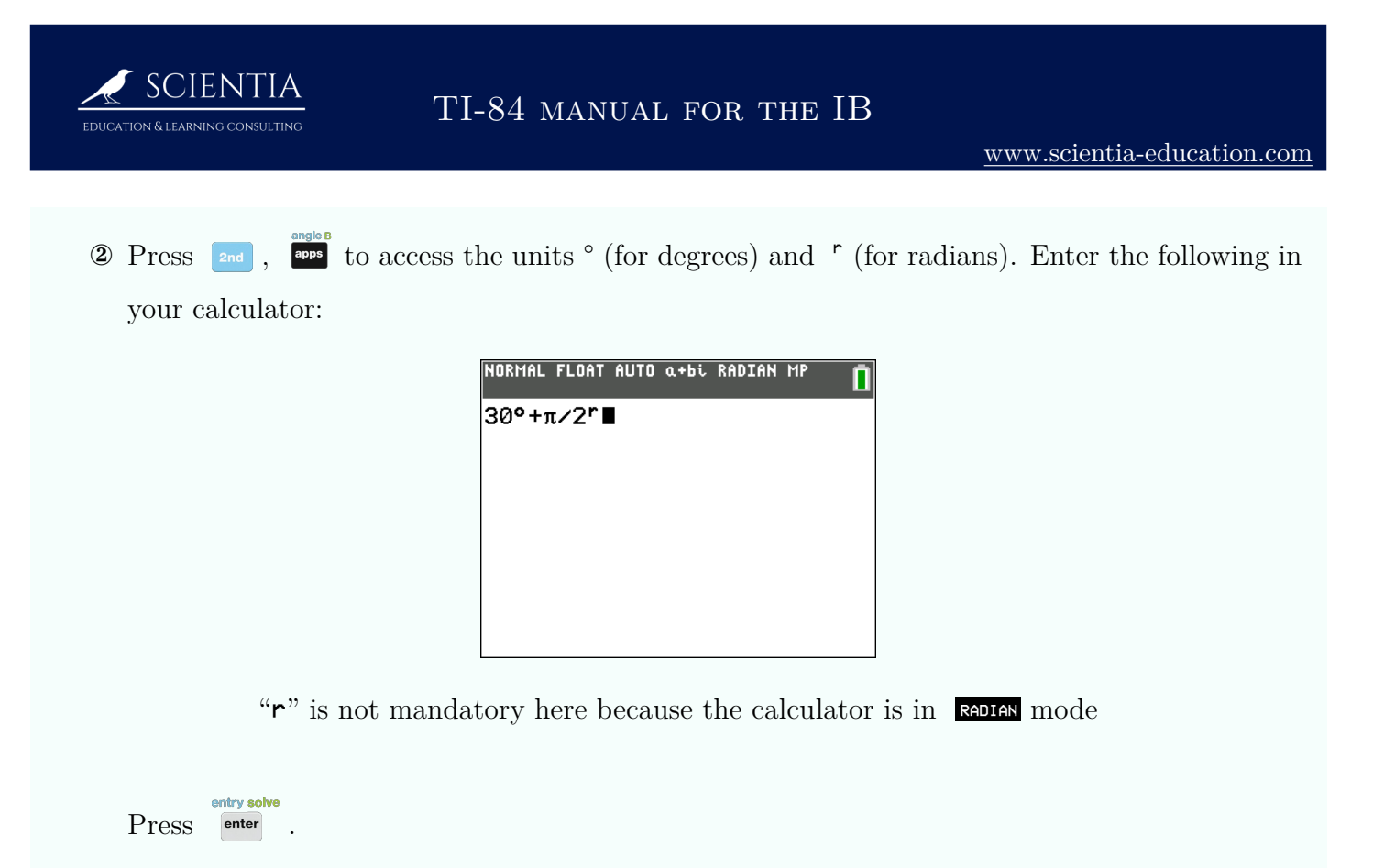

The result should be 2.09 rad (rounded) or  $\frac{2\pi}{3}$  rad (see 3.7.2 to display the result in terms of  $\pi$ )